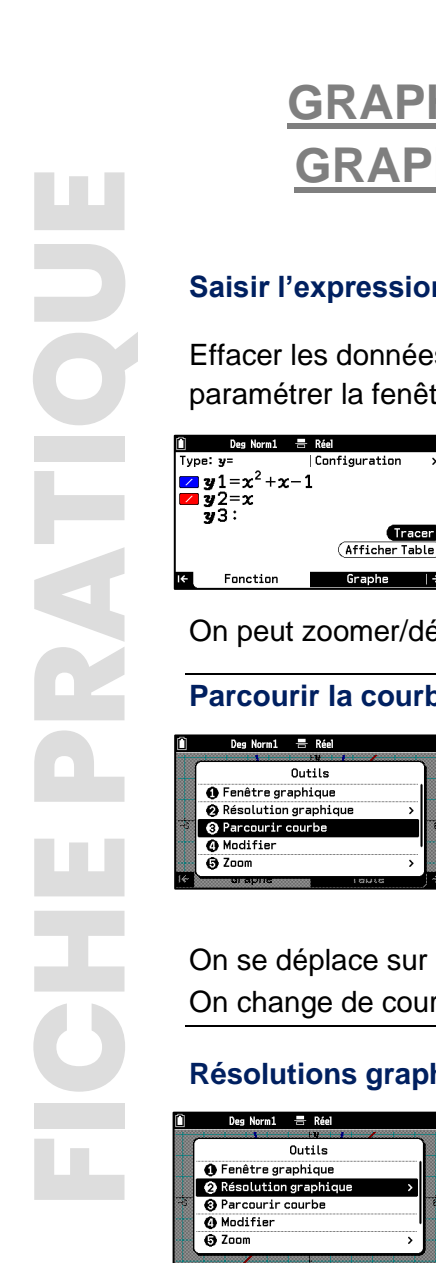

# **GRAPH MATH+** : **GRAPH&TABLE**

LYCÉE

# Graphiques # Table de valeurs # Résolutions graphiques

#### Saisir l'expression de la fonction et afficher le Graphe :

Effacer les données précédentes si besoin avec (AC). Utiliser  $\begin{pmatrix} \chi \\ \chi \end{pmatrix}$  pour saisir l'expression puis paramétrer la fenêtre graphique ou choisir une fenêtre pré-enregistrée.

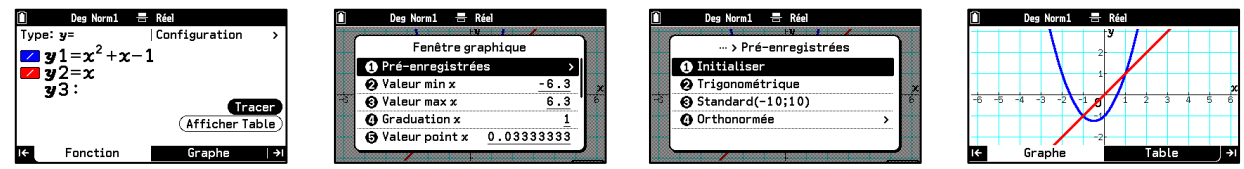

On peut zoomer/dézoomer avec (+) (-) et déplacer la fenêtre avec  $(\wedge) (\vee) (\langle \rangle)$ .

#### Parcourir la courbe : TOOLS

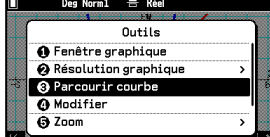

| 91-4-1  | <u> </u> | 3             |        |     |   |
|---------|----------|---------------|--------|-----|---|
|         |          | 2             | $\vee$ |     |   |
|         |          | 1             |        |     | 2 |
| -6 -5 - | -4 -3 -2 |               | 123    | 4 5 | 6 |
|         |          | <b>X</b> (0,- | 1)     |     |   |

| x <sup>2</sup> +x-1 | ) y    |   |
|---------------------|--------|---|
| X:                  |        | - |
| <u>1 </u>           |        |   |
|                     | <br>-2 |   |

|     | [OK] | : Mo | ontr | er | :00 | do  | nné          | es    |   |   |   |
|-----|------|------|------|----|-----|-----|--------------|-------|---|---|---|
| L=> | 2+;  | c-1  | 1    |    |     | у   | 1            | /     |   |   | + |
|     |      |      |      |    | -2  |     | $\checkmark$ |       |   | + | + |
|     |      |      |      |    | 1   | 1   | (1,:         | L)    |   | + | ~ |
| -   | 5 -  | 4 -  | 3 -  | 2  | 1 1 | 尹   | 0.6,         | 0.049 | 4 | 5 | 6 |
|     |      |      |      | 7  | -   |     |              |       |   | - |   |
|     | ~    |      | /    |    | -2  |     | •            |       |   | + |   |
| υ.  | ь    | -    | /    |    |     | ¥=- | υ.           | 04    |   |   | + |

On se déplace sur la courbe avec  $\bigotimes \bigotimes$  on peut aussi saisir l'abscisse souhaitée au clavier. On change de courbe avec  $(\land)$   $(\lor)$  et on marque un point avec (x) ou (0).

## Résolutions graphiques (Racines, min-max, intersections, antécédents...) : TOOLS

| Deg Norm1 🚍 Réel       |               | 🗎 Deg Norm1 🚍 Réel            | Û        | [OK]      | : Montre | r coordo | onnées             |       |
|------------------------|---------------|-------------------------------|----------|-----------|----------|----------|--------------------|-------|
|                        | $\rightarrow$ |                               | <b>y</b> | 1=x2+x    | -1       | у        | 11                 |       |
| Outils                 |               | Outils > Résolution graphique | <b>y</b> | 2=x       |          | 2        | 17                 |       |
| 🚯 Fenêtre graphique    |               | Racines                       |          |           |          | _        | $\boldsymbol{\nu}$ |       |
| 😧 Résolution graphique | >             | 🛛 Maximum local               | x        |           |          | 1        | (1,1)              |       |
| 😧 Parcourir courbe     | 6             | 🚯 Minimum local               |          | 5 - 5 - 4 | 1 -3 -2  | 18/      | 1 2                | 3 4 5 |
| Modifier               |               | 4 Intersection                |          |           |          | X        | ++-                | ++++  |
| 🕒 Zoom                 | >             | <b>(j</b> ∫dx →               |          |           |          | -2       | ++                 | INTSE |
|                        |               |                               | · ·      | - 1       |          | v-       | 1                  |       |

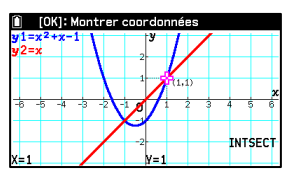

On passe d'un point au suivant avec  $\langle S \rangle$ . On change de courbe avec  $\langle S \rangle$ .

## Paramétrer le tableau de valeurs : TOOLS (...)

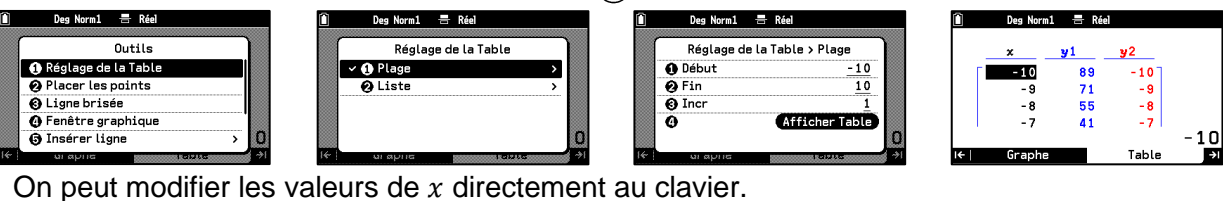

#### Afficher le nombre dérivé : SETTINGS (€)

| Deg Norm1 🚍 Réel  |          |          | Û   | Deg Norm1 |            |
|-------------------|----------|----------|-----|-----------|------------|
| Configuratio      | n        | ٦, I     |     | x         | <b>y</b> 1 |
| 🚯 Angle           | Degrés   | >        | E E | -10       | 89         |
| Table avec graphe | ۲        |          |     | - 9       | 71         |
| Afficher fenêtre  | C        | -        |     | - 8       | 55         |
| Type d'inéquation | Union    | > a      |     | - 7       | 41         |
| 🕤 Dérivée         | $\Box$   |          |     |           |            |
| Jerivée           | ui apiis | <b>⇒</b> | ←   | Graphe    |            |

| 1 | Deg Norm | 1 🖶 Rée    | el  |            |
|---|----------|------------|-----|------------|
|   | ×        | <b>y</b> 1 | y'1 | <b>y</b> 2 |
| П | -10      | 89         | -19 | -10        |
|   | - 9      | 71         | -17 | - 9        |
|   | - 8      | 55         | -15 | - 8        |
|   | - 7      | 41         | -13 | - 7        |
|   |          |            |     | - 10       |

## 

| 🗎 🛛 Deg Norm1 🚍 Réel | 🗴 Deg Norm1 🖶 Réel     | Sélect position exéc   | Sélect position exéc         |
|----------------------|------------------------|------------------------|------------------------------|
| Outils               | Outils > Constructions | y1=x <sup>2</sup> +x-1 | y1=x2+x-1                    |
| Parcourir courbe     | Effacer l'écran        |                        |                              |
| () Modifier          | 😧 Tangente 🛛 🗴         | X:                     | ×                            |
| 🗃 🧿 Zoom 🛛 💦 🤚       | 🐨 🕑 Droite normale     | -1                     | -5 -5 -4 -31 -1 -1 2 3 4 5 6 |
| Constructions        | O Inverse              | rangente               | Tangente                     |
| 🕑 Glisser l'écran    | Point                  | dy/dx=1                | Y=-X-2                       |
|                      | le uraphe ioute Al     | X=0 V=-1               | X=-1                         |

Activer Dérivée dans SETTINGS permet de voir l'équation en appuyant sur 🕮 ou 🔍.

# **Boost Your Curiosity**

000

>

Z I ŵ 5 5